## ▲常磐大学高等学校 体験入部 ₩**20申込マニュア**ル

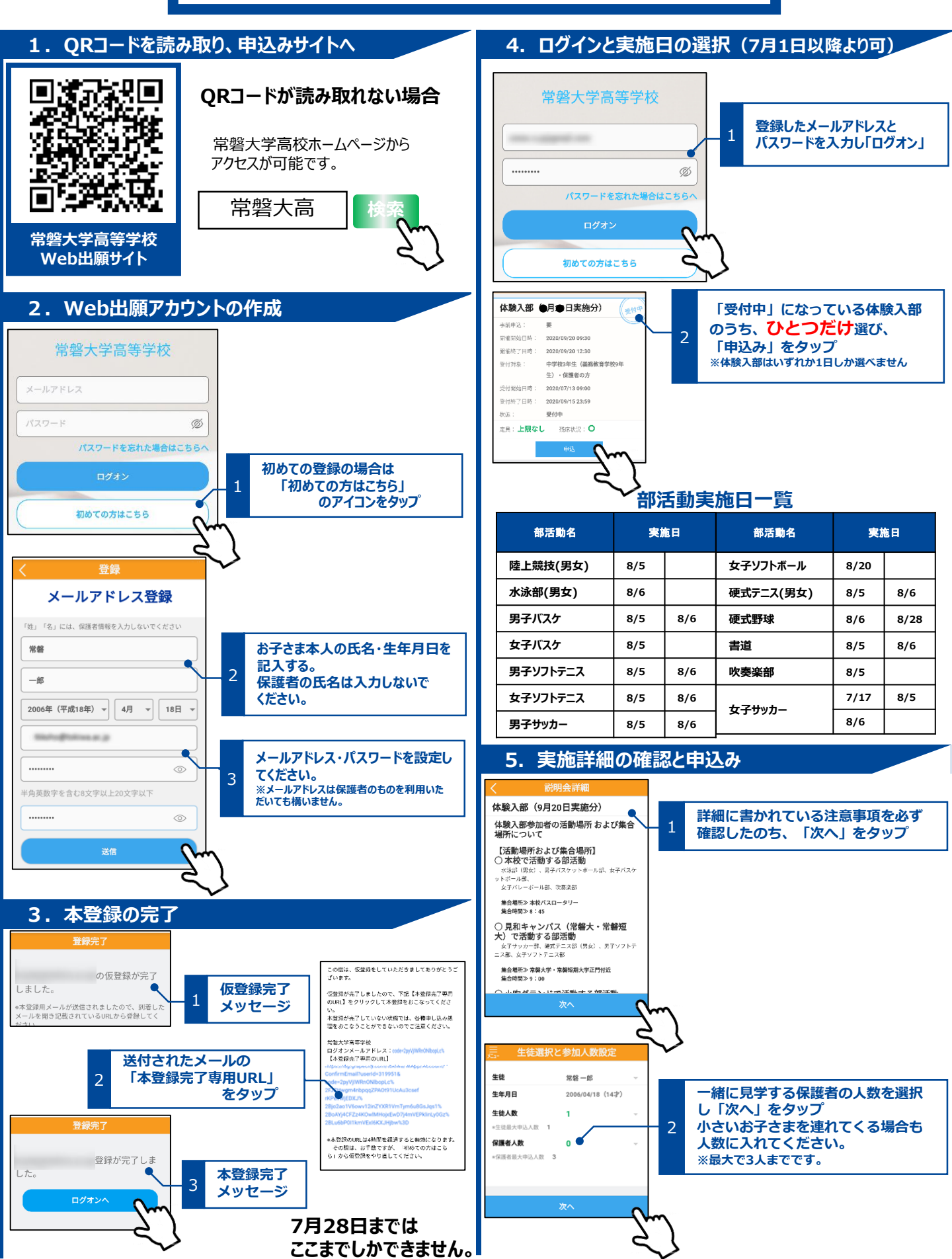

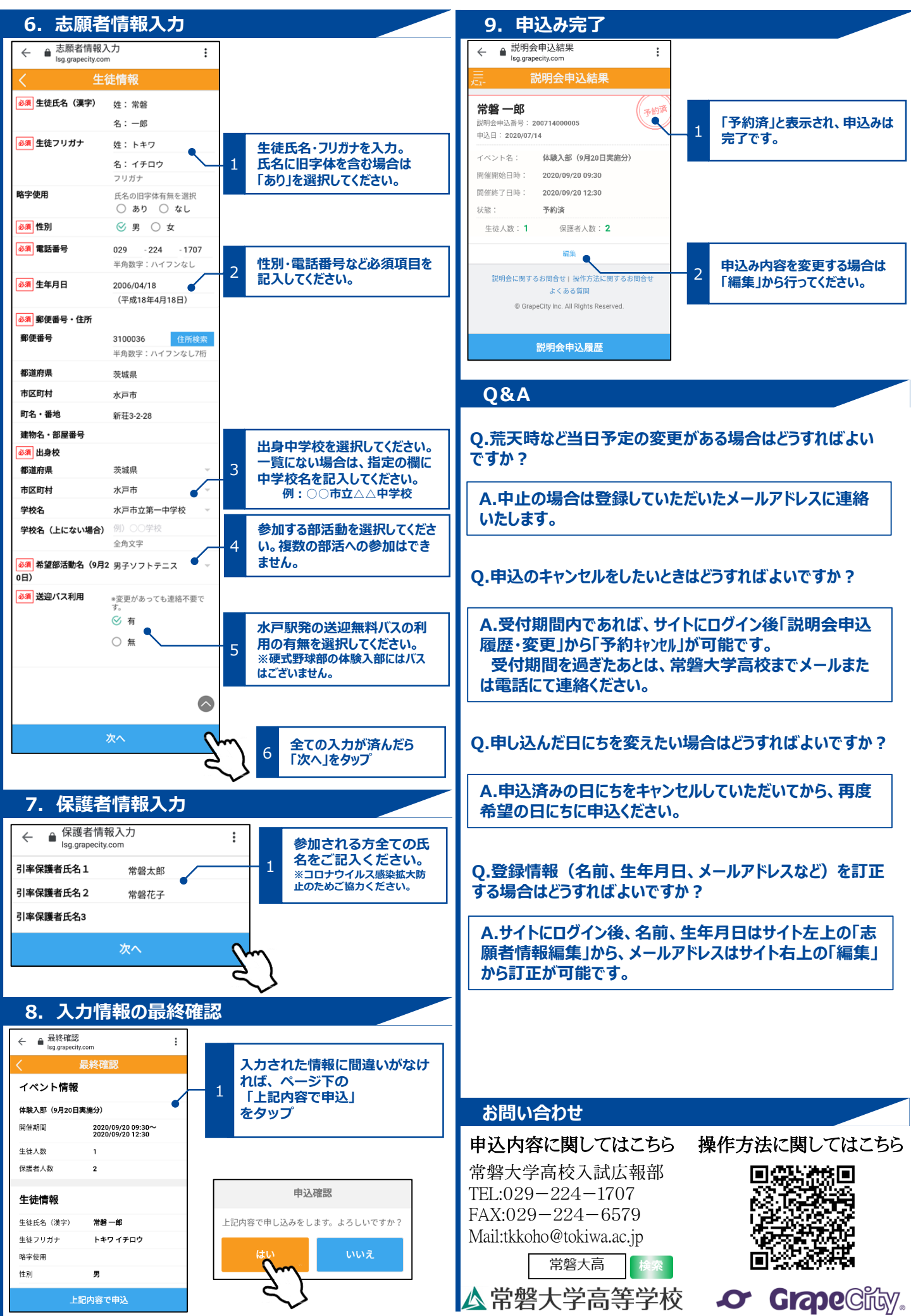